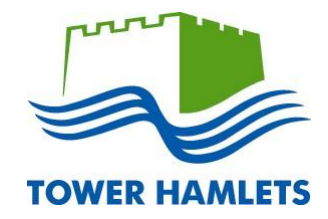

# Performance Development Review (PDR)

| Performance Development Review (PDR) | 2  |
|--------------------------------------|----|
| Online PDR form                      | 2  |
| Objectives                           | 3  |
| Core Values                          | 4  |
| Team Plan                            | 5  |
| Performance Summary                  | 6  |
| Development Plan                     | 7  |
| Career Development Plan              | 8  |
| Employee Comments                    | 9  |
| Manager Comments                     | 9  |
| PDR Meeting                          | 10 |
| Submit PDR                           | 10 |
| Update Objectives                    | 11 |
| Appendix 1: PDR Process              | 12 |

## Performance Development Review (PDR)

All staff should have a formal performance development review annually with their manager, a six month progress review meeting and at least regular calendar monthly one-to-one meetings. These provide opportunities for managers and staff to work together to:

- assess work and performance
- review past performance
- set objectives and targets for the coming year
- measure outputs against the Council's Core Values
- discuss personal development needs and career aspirations
- and consider suitability for Navigate.

The annual PDR takes place between April and June and the six month review between November and December.

It is essential that **part** of the online PDR form (Objectives, Core Values, Team Plan and Performance Summary) is completed prior to the scheduled PDR meeting. Any outstanding information is to be recorded following the PDR meeting and then agreed between you and your manager as appropriate. In preparation for your meeting, print a hard copy format to take with you to your PDR meeting. Do **not** submit the online PDR for authorisation until the objectives and outcomes have been agreed.

Appendix 1 provides an overview of the PDR process.

#### **Online PDR form**

| To complete the online PDR process, click <b>Open</b> for the current review period.<br>*Please Note: Some fields in the online process are not applicable for Tower Hamlets use. | Dashboard<br>PDR | A → Dashboard → PDR Performance Development Review (I) Welcome to the online PDR module. Please take the online PDR form. It is important that all staff have a PDR meeting is a two way discussion between the mollowing aspects: <ul> <li>assess work and performance</li> <li>review past performance</li> <li>setwoize performance</li> <li>etwice and targets for the coming year</li> <li>measure your outputs against the Council's CL</li> <li>develop a personal development plan for the for</li> <li>and consider suitability for the Navigate progra</li> <li>this essential that part of the online PDR form is</li> <li>be reorded for the objectives and darget as appropriate.</li> <li>format to take with you to your PDR meeting. During the objectives and outcomes have been age</li> </ul> | PDR)<br>te some time to read the guidance for contract of the some time to read the guidance for contract anager and member of staff and should one Values career aspirations throming year mme.<br>Is completed prior to the scheduled PDR flowing the PDR meeting and then agree in preparation for your meeting, print a hor to submit the online PDR for authorized. | PDR Scheme<br>Guide to completing PDR<br>Navigate Programme<br>OR<br>cover the |
|----------------------------------------------------------------------------------------------------|------------------|----------------------------------------------------------------------------------------------------|----------------------------------------------------------------------------------------------------|--------------------------------------------------------------------------------|
| Performance Development Review (PDR)                                                                                                    |                  | Post<br>Training Officer (ICT)                                                                                                    | Period<br>23/05/2013 - 23/06/2013                                                                                                    | <b>Status</b><br>Open                                                          |

## **Objectives**

Use the section to write your objectives for the coming year in line with your team plan. Your objectives must be **SMART** - Specific, Measureable, Achievable, Realistic and within Timescales.

The new module does not have the facility to record performance against 2012/13 objectives. These will still need to be discussed during your PDR and outcomes must be recorded and held on file by both manager and employee.

| Post Training Officer (IC | T) Review Start Date 23/05/2013               | Review End Date 23/06/2013                               |
|---------------------------|-----------------------------------------------|----------------------------------------------------------|
| Previous * Objec          | tives                                         | Next                                                     |
|                           |                                               | Add New Help                                             |
| Write your objectives f   | or the coming year in line with your team pla | n. Identify at least 5 objectives for your current role. |
| Objectives must be SM     | MART - Specific, Measureable, Achievable, F   | Realistic and within Timescales.                         |
| Title                     |                                               |                                                          |
| Description               |                                               |                                                          |
|                           |                                               |                                                          |
| Completed Date            | F#F                                           | Max 2000 characters                                      |
| Emp Status                |                                               |                                                          |
| Emp Status                | Date:                                         |                                                          |
| Employee Comments         |                                               | <u> </u>                                                 |
|                           |                                               | Max 2000 characters                                      |
| Mgr Status                | Date:                                         |                                                          |
| Manager Comments          |                                               | <u> </u>                                                 |
|                           |                                               | Max 2000 characters                                      |
| Carry Forward             |                                               |                                                          |
|                           |                                               |                                                          |
|                           |                                               | Exit Save Changes                                        |
|                           |                                               |                                                          |

| 1  | To enter an objective, click Add New                                                                                  |
|----|----------------------------------------------------------------------------------------------------|
| 1. |                                                                                                    |
| 2. | Enter the <b>Title</b> of an objective                                                                                |
| 3. | Use the <b>Description</b> field to enter more details and what the measureable outputs will be                       |
| 4. | The <b>Employee Comments</b> and <b>Managers Comments</b> fields are to be completed as part of the final year review |
| 5. | Ensure the Carry Forward option is selected                                                                           |
| 6. | Click <b>Add New</b> to enter another objective. You should identify at least 5 objectives for the current year       |
| 7. | Scroll down to Save Changes and click Next.                                                                           |

Managers and employees will be able to review 2013/14 objectives at the six month review and the next annual PDR.

# **Core Values**

The Core Values provide staff with a clear set of standards and behaviours required to deliver quality services. Use this section to demonstrate the behaviours that underpin the core values.

| In the Evidence Notes of each area describe how you -                                                                                                    | Post Training Officer (ICT) Review Start Date 23/05/2013 Review End Date 23/06/2013                                                                                                    |
|----------------------------------------------------------------------------------------------------|----------------------------------------------------------------------------------------------------|
| <ul> <li>Achieve Results by;</li> <li>securing ambitious outcomes that make a difference to customers</li> <li>using resources well and achieving value for money</li> <li>taking responsibility and being accountable</li> <li>being flexible and responding positively to change.</li> </ul> | Help         The Core Values provide staff with a clear set of standards and behaviours required to deliver quality services. In the Evidence Notes of each area describe how you demonstrate the behaviours that underpin the core values.         Please note: Rating boxes are non-applicable to TH staff.                                                                                                    |
| <ul> <li>Value Diversity by:</li> <li>demonstrating commitment to equalities and diversity</li> <li>actively challenging discrimination</li> <li>planning for and responding to the needs of our communities</li> <li>being inclusive and valuing others contributions.</li> </ul>             | Title       Achieving Results         Description       • Securing ambitious outcomes that make a difference to customers         • Using resources well and achieving value for money         • Taking responsibility and being accountable         • Being flexible and responding positively to change         Mid Year Rating         End Year Rating         Image: Date:                                                                                                    |
| <ul> <li>Learn Effectively by:</li> <li>taking personal responsibility for learning</li> <li>learning from successes and mistakes</li> <li>learning from others</li> </ul>                                                                                                    | Evidence Notes                                                                                                    |
| <ul> <li>sharing learning and experiences.</li> <li>Engage with Others by:         <ul> <li>showing respect</li> <li>creating opportunities for involvement</li> </ul> </li> </ul>                                                                                                    | Actively challenging discrimination     Planning for and responding to the needs of our communities     Being inclusive and valuing others contributions Mid Year Rating End Year Rating Date: End Year Rating Date: En |
| <ul> <li>influencing opportunities for involvement</li> <li>influencing others</li> <li>communicating well</li> <li>building relationships and partnerships.</li> </ul>                                                                                                    |                                                                                                    |

If you are a manager, social worker, occupational therapist or a teacher, you will also be required to complete the additional values associated with your job role. Once you've evidenced on how you meet the demonstrated behaviours against each of the council's core values click **Save Changes** and **Next**.

# **Team Plan**

Use the **Team Plan** section to evidence how your role contributes to the achievement of your team plan.

- 1. Ensure **EMP Team Plan** is selected
- 2. Use the **Evidence Notes** field to describe how your roles contributes to the achievement of your team plan
- 3. Click Save Changes and Next.

| Post Training            | Officer (ICT)                 | Review Start Date 23/05/2013                          | Review End Date | 23/06/2013   | S     |
|--------------------------|-------------------------------|-------------------------------------------------------|-----------------|--------------|-------|
| Previous                 | Team Pla                      | in                                                    | •               | Next         |       |
|                          |                               |                                                       |                 | Add New      | Help  |
| Evidence ho              | ow your role                  | contributes to the achievement of the team plan.      |                 |              |       |
| Ensure EM<br>Please note | P TEAM PLA<br>e: Rating field | AN is selected.<br>ds are non-applicable to TH staff. |                 |              |       |
| NOS ID<br>Mid Year Ra    | ting                          |                                                       |                 |              |       |
| End Year Ra              | ating                         | Date:                                                 |                 |              |       |
| Evidence No              | otes                          |                                                       | ▲<br>▼          |              |       |
|                          |                               |                                                       |                 | Exit Save Ch | anges |
| -                        |                               |                                                       | _               | _            |       |

## **Performance Summary**

The Performance Summary section is to be used to help you evaluate your personal performance in the past 12 months including any strength and development areas.

- 1. Enter your evaluation in the employee **Notes** field. If you would like to be considered for the **Navigate** initiative, you will need to discuss this with your line manager during the PDR meeting.
- 2. Click Save Changes

- 3. The manager **Notes** field will be used to comment on your performance by your manager
- 4. Following your PDR meeting, your manager will confirm your suitability on the **Navigate** programme using the **Select for Navigate** field
- 5. Click Next.

| Post Training Office              | r (ICT) Review Start Date 23/05/2013                           | Review End Date 23/06/2013                         |
|-----------------------------------|----------------------------------------------------------------|----------------------------------------------------|
| Previous Per                      | formance Summary                                               | Next                                               |
|                                   |                                                                | Help                                               |
| Evaluate your pe                  | rsonal performance in the past 12 months including             | any strength and development areas.                |
| If you would like the PDR meeting | to be considered for the Navigate initiative, you will n<br>J. | need to discuss this with your line manager during |
| Please note: EM                   | P Status and Date fields are non-applicable to TH s            | taff.                                              |
| Emp Status                        | •                                                              |                                                    |
| Date                              |                                                                |                                                    |
| Notes                             |                                                                |                                                    |
|                                   |                                                                | Max 2000 characters                                |
| Mgr Status                        | V                                                              |                                                    |
| Date                              |                                                                |                                                    |
| Manager                           |                                                                |                                                    |
| Notes                             |                                                                |                                                    |
|                                   |                                                                | Max 2000 characters                                |
| Select for Navigate               | e <b>v</b>                                                     |                                                    |
|                                   |                                                                | Exit Save Changes                                  |

## **Development Plan**

The Development Plan is used to record your learning and development needs once you have identified and agreed them with your manager at your PDR meeting. Please note: this does not confirm bookings on learning and development courses.

#### 1. To specify them, click Add New

- 2. Enter the learning and development need in the **Development Need** field
- 3. Propose a solution on how to meet the need for example on the job training, mentoring, coaching, work-shadowing or applying for a secondment in the **Proposed Solution** field
- 4. Select **Q** a learning and development course from the Corporate Learning and Development Programme
- 5. Enter the **Target Date** for completion
- 6. The **Post Development Review** field is to be used on completion of the identified learning and development need to evaluate the impact the learning has had on your performance.

| Post Training            | Officer (ICT)                                 | Review Start Date 23/05/2013                                  | Review End Date 23/06/201      | 3 🗳             |
|--------------------------|-----------------------------------------------|---------------------------------------------------------------|--------------------------------|-----------------|
| Previous                 | Development                                   | Plan                                                          | ▼ Next                         |                 |
|                          |                                               |                                                               |                                | Add New Help    |
| *Complete                | this section after y                          | our PDR meeting.                                              |                                |                 |
| Record you meeting.      | ur learning and deve                          | lopment needs once you have identified ar                     | id agreed them with your manag | jer at your PDR |
| Please not<br>Select N/A | e: this section does<br>for the 'Identified T | s not confirm bookings on learning and dea<br>Fhrough' field. | elopment courses.              |                 |
| Developme                | ent Need                                      |                                                               |                                |                 |
| Identified T             | hrough                                        | N/A 💌                                                         |                                | _               |
| Proposed S               | Solution                                      |                                                               | <u> </u>                       |                 |
|                          |                                               |                                                               | <b>_</b>                       |                 |
| Training Co              | ourse                                         |                                                               | ٩                              |                 |
| Target Date              | 9                                             |                                                               |                                |                 |
| Post Develo              | opment Review                                 |                                                               | <u>▲</u><br>▼                  |                 |
|                          |                                               |                                                               |                                |                 |
|                          |                                               |                                                               | Exit                           | Save Changes    |

Click Add New to enter additional development needs.

Click Save Changes and Next.

## **Career Development Plan**

Following your PDR meeting, use this section to record the outcomes relating to your career development and identify what steps you may need to action to achieve this.

- 1. Identify your career aspirations within the **Preparatory Steps** field
- 2. Identify the route you will need to take to attain your aspirations for example on the job training, mentoring, coaching and work-shadowing or applying for a secondment in the **Proposed Solutions** field
- 3. Enter the steps you have identified to progress in the **Steps Taken** field
- 4. Update the Status accordingly.

| Post Training O       | fficer (ICT)         | Review Start Date 23/05/2013             | Review End Date 23/06/2013                   |
|-----------------------|----------------------|------------------------------------------|----------------------------------------------|
| Previous              | Career Develo        | oment Plan                               | Next                                         |
|                       |                      |                                          | Help                                         |
| *Complete th          | is section after you | r PDR meeting.                           |                                              |
| Record the o<br>this. | utcomes relating to  | o your career development and identify   | what steps you may need to action to achieve |
| Please note:          | 'Role Aspired For'   | and the 'Statue' fields are non-applicab | le to TH staff.                              |
| Role Aspired          | For 🔽                |                                          |                                              |
| Preparatory S         | teps                 |                                          | <u>*</u>                                     |
| Proposed<br>Solutions |                      |                                          | <u>*</u>                                     |
| Steps Taken           |                      |                                          | <u>*</u>                                     |
| Status                |                      |                                          |                                              |
|                       |                      |                                          | Exit Save Changes                            |

## Employee Comments (Complete after the PDR meeting)

Use this section to enter any additional comments or highlight any issues you have discussed during your PDR meeting. If you do not agree with your PDR content and outcomes, please record areas of disagreement and how this will be managed within this section.

Click Save Changes and Next.

## **Manager Comments**

This section is used by managers only to enter any additional comments or highlight any issues. Click **Next**.

| st Training Officer (ICT) Review Start Date 23/05/2013 Review End Date 23/06/2013                                                                                                    | Post Training Officer (ICT) Review Start Date 23/05/2013 Review End Date 23/06/2                                                             |
|----------------------------------------------------------------------------------------------------|----------------------------------------------------------------------------------------------------|
| Previous Employee Comments   Next                                                                                                    | Previous Manager Comments                                                                                                    |
| Het<br>*Complete this section after your PDR meeting.<br>Enter any additional comments or highlight any issues you have discussed during your PDR meeting. If you do not<br>agree with your PDR content and outcomes, please record areas of disagreement and how this will be managed. | This section is used by managers only to enter any additional comments or highlight any issues. This discussion held during the PDR meeting. |
| Employee Comments                                                                                                    | Manager Comments                                                                                                    |
| Max 2000 characters                                                                                                    | Max 2000 characters                                                                                                    |
| Exit Save Change                                                                                                    | es                                                                                                    |

## **PDR Meeting**

Remember, the online PDR form must be completed for the actual PDR meeting to discuss the details with your manager. In preparation for your meeting click the **Printer** icon to view the full online review and click **Print** for a hard copy format to take with you to your PDR meeting.

At this stage, please do not submit the online PDR form. Click **Exit**.

| Post Training Officer (ICT)                                       | Review Start Date 15/05/2013               | Review End Date 20/05/2013 | Q,   |
|-------------------------------------------------------------------|--------------------------------------------|----------------------------|------|
| Previous Submit PDF                                               | 2                                          | ▼ Nezt                     |      |
| Are you sure you want to close<br>If yes, please click the Submit | e and submit this review?<br>button Submit |                            |      |
|                                                                   |                                            |                            |      |
|                                                                   |                                            |                            | Exit |
|                                                                   |                                            |                            |      |

## **Submit PDR**

(After the PDR meeting)

Once you've completed your PDR meeting with your manager and the objectives and outcomes have been agreed, return to the online form, make any changes if necessary and **submit** the online PDR for authorisation. An approval request email notification will be sent to your manager. Your manager will be required to complete their sections of the online PDR form. It is the responsibility of your manager to agree statements to be made with you at your PDR meeting. You can review them online following the final authorisation.

## **Update Objectives**

Your monthly one-to-one meetings are an opportunity to track the progress of your PDR objectives. You'll be able to update the status of your objectives at your next review.

Carry Forward

## 1. Click to **Open** the new online PDR

- To update an objective as complete, change the Emp Status to Complete and use the Employee Comments field to provide a brief explanation on the completion. Ensure the Carry Forward option is deselected.
- 3. If an objective has not been met, use the **Emp Status** field to set the objective to either **Not Started**, **Partial** or **To be Actioned** as appropriate and use the **Employee Comments** field to provide a brief explanation. Select the **Carry Forward** option.

Update all objectives and click Save Changes.

| Current Reviews                                                                                                    |                                                                                                    | _                          |
|----------------------------------------------------------------------------------------------------|----------------------------------------------------------------------------------------------------|----------------------------|
| Post                                                                                                    | Period Status                                                                                                    |                            |
| Training Officer (ICT)                                                                                                    | 18/06/2013 - 18/07/2013 Open                                                                                                    |                            |
|                                                                                                    |                                                                                                    |                            |
|                                                                                                    |                                                                                                    |                            |
|                                                                                                    |                                                                                                    |                            |
|                                                                                                    |                                                                                                    |                            |
| Past reviews                                                                                                    |                                                                                                    | -                          |
| Post                                                                                                    | Period Status                                                                                                    |                            |
| Training Officer (ICT)                                                                                                    | 15/05/2013 - 20/05/2013 Authonsed                                                                                                    |                            |
|                                                                                                    |                                                                                                    |                            |
|                                                                                                    |                                                                                                    |                            |
|                                                                                                    |                                                                                                    |                            |
|                                                                                                    |                                                                                                    |                            |
|                                                                                                    |                                                                                                    | Back                       |
|                                                                                                    |                                                                                                    |                            |
|                                                                                                    |                                                                                                    |                            |
| _                                                                                                    |                                                                                                    |                            |
|                                                                                                    |                                                                                                    |                            |
| Post Training Officer (IC                                                                                                    | CT) Review Start Date 23/05/2013 Review End Date 23/06/2013                                                                                                    | 5                          |
| Post Training Officer (IC<br>Previous <b>* Objec</b>                                                                                                    | CT) Review Start Date 23/05/2013 Review End Date 23/06/2013 Ctives                                                                                                    | 6                          |
| Post Training Officer (IC<br>Previous * Objec                                                                                                    | CT) Review Start Date 23/05/2013 Review End Date 23/06/2013 Ctives                                                                                                    | w Help                     |
| Post Training Officer (IC<br>Previous * Object                                                                                                    | CT) Review Start Date 23/05/2013 Review End Date 23/06/2013 Ctives                                                                                                    | W Help                     |
| Post Training Officer (IC<br>Previous * Object<br>Write your objectives                                                                                                    | CT) Review Start Date 23/05/2013 Review End Date 23/06/2013<br>ctives   Review End Date 23/06/2013  Ctives  Add Ne for the coming year in line with your team plan. Identify at least 5 objectives for your current                                                                                                    | W Help<br>nt role.         |
| Post Training Officer (IC<br>Previous * Object<br>Write your objectives<br>Objectives must be S                                                                                               | CT) Review Start Date 23/05/2013 Review End Date 23/06/2013 Ctives  Mext Add Ne for the coming year in line with your team plan. Identify at least 5 objectives for your currer MART - Specific, Measureable, Achievable, Realistic and within Timescales.                                                                               | W Help<br>nt role.         |
| Post Training Officer (IC<br>Previous * Object<br>Write your objectives<br>Objectives must be Si                                                                                              | CT) Review Start Date 23/05/2013 Review End Date 23/06/2013 Ctives  Next Add Ne for the coming year in line with your team plan. Identify at least 5 objectives for your curren MART - Specific, Measureable, Achievable, Realistic and within Timescales.                                                                               | W Help<br>nt role.         |
| Post Training Officer (IC<br>Previous * Object<br>Write your objectives<br>Objectives must be Si<br>Title                                                                                     | CT) Review Start Date 23/05/2013 Review End Date 23/06/2013 Ctives  Next Add Ne for the coming year in line with your team plan. Identify at least 5 objectives for your curren MART - Specific, Measureable, Achievable, Realistic and within Timescales.                                                                               | W Help<br>ht role.         |
| Post Training Officer (IC<br>Previous <b>* Object</b><br>Write your objectives<br>Objectives must be Si<br>Title<br>Description                                                               | CT) Review Start Date 23/05/2013 Review End Date 23/06/2013 Ctives  Mext Add He for the coming year in line with your team plan. Identify at least 5 objectives for your curren MART - Specific, Measureable, Achievable, Realistic and within Timescales.                                                                               | w Help<br>nt role.         |
| Post Training Officer (IC<br>Previous <b>* Object</b><br>Write your objectives<br>Objectives must be Si<br>Title<br>Description                                                               | CT) Review Start Date 23/05/2013 Review End Date 23/06/2013 Ctives  Mext  Add Ne for the coming year in line with your team plan. Identify at least 5 objectives for your current MART - Specific, Measureable, Achievable, Realistic and within Timescales.                                                                             | w Help<br>ht role.         |
| Post Training Officer (IC<br>Previous <b>* Object</b><br>Write your objectives<br>Objectives must be Si<br>Title<br>Description                                                               | CT) Review Start Date 23/05/2013 Review End Date 23/06/2013 Ctives  Next  Add Ne for the coming year in line with your team plan. Identify at least 5 objectives for your current MART - Specific, Measureable, Achievable, Realistic and within Timescales.  Marx 2000 chara                                                            | w Kelp<br>nt role.         |
| Post Training Officer (IC<br>Previous <b>Officer</b> (IC<br>Write your objectives i<br>Objectives must be Si<br>Title<br>Description<br>Completed Date                                        | CT) Review Start Date 23/05/2013 Review End Date 23/06/2013 Ctives  Rext Add Ne for the coming year in line with your team plan. Identify at least 5 objectives for your currer MART - Specific, Measureable, Achievable, Realistic and within Timescales.  Max 2000 chara                                                               | w Kelp<br>nt role.         |
| Post Training Officer (IC<br>Previous <b>* Object</b><br>Write your objectives i<br>Objectives must be Si<br>Title<br>Description<br>Completed Date<br>Emp Status                             | CT) Review Start Date 23/05/2013 Review End Date 23/06/2013 Ctives                                                                                                    | w Help<br>ht role.<br>ders |
| Post Training Officer (IC<br>Previous * Object<br>Write your objectives i<br>Objectives must be Si<br>Title<br>Description<br>Completed Date<br>Emp Status<br>Employee Comments               | CT) Review Start Date 23/05/2013 Review End Date 23/06/2013 Ctives                                                                                                    | w Help<br>ht role.<br>ders |
| Post Training Officer (IC<br>Previous * Object<br>Write your objectives<br>Objectives must be Si<br>Title<br>Description<br>Completed Date<br>Emp Status<br>Employee Comments                 | CT) Review Start Date 23/05/2013 Review End Date 23/06/2013 Ctives  Next Add Ne for the coming year in line with your team plan. Identify at least 5 objectives for your currer MART - Specific, Measureable, Achievable, Realistic and within Timescales.  Max 2000 chara  Date: Not Started Partial                                    | w Help<br>ht role.         |
| Post Training Officer (IC<br>Previous * Object<br>Write your objectives I<br>Objectives must be Si<br>Title<br>Description<br>Completed Date<br>Emp Status<br>Employee Comments<br>Mor Status | CT) Review Start Date 23/05/2013 Review End Date 23/06/2013 Ctives   Next  Add Ne for the coming year in line with your team plan. Identify at least 5 objectives for your currer  MART - Specific, Measureable, Achievable, Realistic and within Timescales.  Max 2000 chara  Date:  Not Started Partial Delectioned Complete Detection | w Help<br>ht role.<br>ders |

Performance Development Review (PDR)

Max 2000 characters

Exit Save Changes

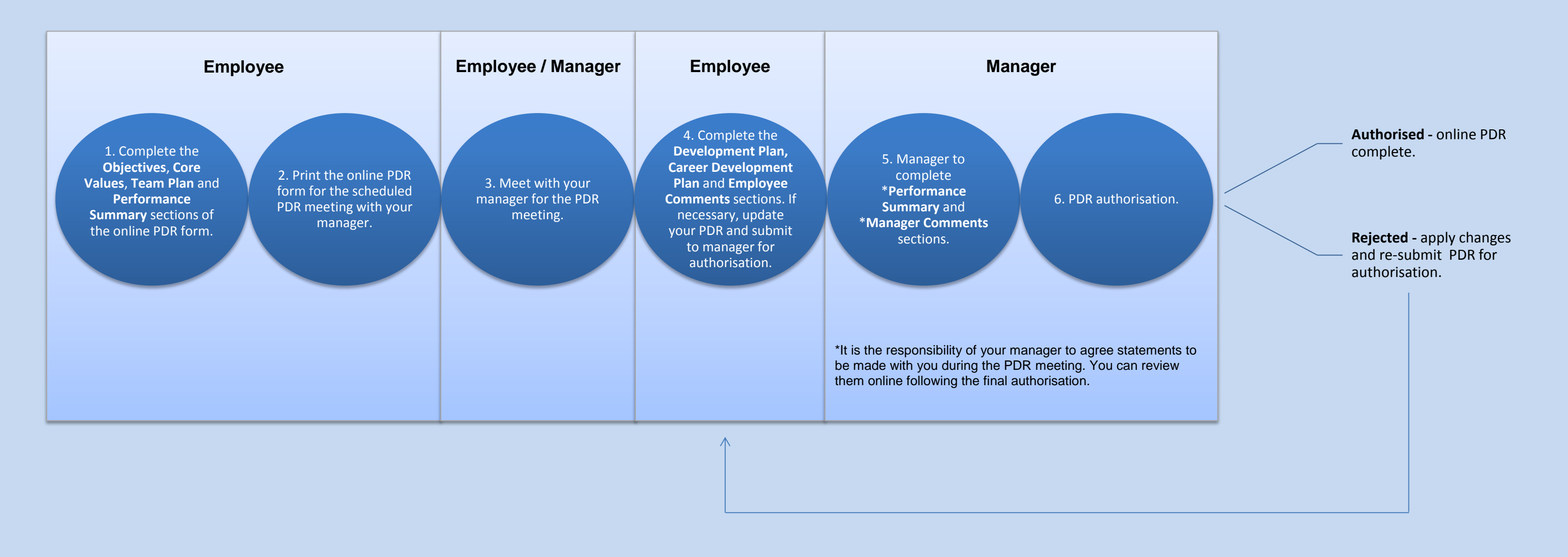